# Snelstart

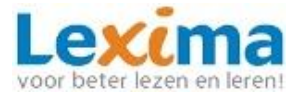

## Read&Write

Read&Write geeft ondersteuning aan mensen met dyslexie of een ander lees- of spellingprobleem. Het is een compenserende programma dat hulp geeft bij lezen, schrijven en studeren, op school of op de werkplek. Het programma werkt bij uitstek op een Chromebook en op computers met een chromebrowser en is optimaal te gebruiken in combinatie met Google Drive, OneDrive en Office 365.

### Werkbalken Read&Write

Open via de Chromebrowser een website naar keuze. Klik op het icoon van Read&Write, rechts naast de adresbalk, en de Read&Write werkbalk wordt zichtbaar.

| ↔ | ٠ | R |  |  |  |  |  | P | ø | 豆 | Ļ | 27<br>A |  |  |  |  | Ø | 0 | = | Ē | <b>û</b> |  | × |
|---|---|---|--|--|--|--|--|---|---|---|---|---------|--|--|--|--|---|---|---|---|----------|--|---|
|---|---|---|--|--|--|--|--|---|---|---|---|---------|--|--|--|--|---|---|---|---|----------|--|---|

Read&Write heeft een werkbalk voor de omgeving in Google Drive of Office 365.

9 🗏 🗈 🖬 🔳 ℝ 🐵 🖉 🖳 🖉 🖉 🖉 🖉 🖉 🖉 🎽 🍅 👘 🔺 🔸

Read&Write heeft ook een werkbalk voor PDF-bestanden. Bij het openen van een PDF bestand verschijnt deze werkbalk:

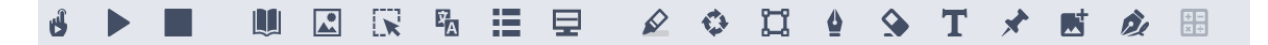

De meeste functies zijn in alle omgevingen beschikbaar. Deze snelstart behandelt de belangrijkste functies van Read&Write bij het lezen, schrijven en studeren.

### Lezen met Read&Write

Open een website, de digitale methode of open een tekst in Google Drive of One Drive.

- 1) Gebruik de knoppen **III** om de tekst voor te lezen, te pauzeren of te stoppen.
- 2) Klik op en vervolgens op opties om bij 'spraak' leesinstellingen te wijzigen. Ontdek welke leesstem of leessnelheid voor jou het beste werken.
- 3) Selecteer een woord in de tekst en klik op 🛄 om de betekenis van dit woord op te

zoeken via het woordenboek. Gebruik het beeldwoordenboek 🞑 om een afbeelding

te zien van het woord. Via soek je het woord op via de zoekmachine Google.

- 4) Klik op om een geselecteerd woord te vertalen. Klik op on vervolgens op 'instellingen' om bij 'spraak' de taal waarin je het geselecteerde woord wil vertalen te wijzigen.
- 5) Gebruik de schermafdruk leze om alle tekst die in het selectiekader valt voor te lezen. Dit kan handig zijn bij het lezen van tekst die je niet kan selecteren.
- 6) Klik op het schermmasker om alleen de regel waar de muis of cursor staat op te laten lichten, de rest van het beeld verduistert.
- 7) Klik op deze knop = om de websitetekst te vereenvoudigen zodat alleen de relevante tekst wordt getoond. Deze knop is alleen aanwezig in de werkbalk van de Chrome-browser.

# Snelstart

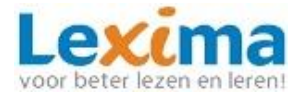

8) Klik op de knop 'voorlezen oefenen' in om de tekst te vergroten en verder uit elkaar te zetten. Je kunt jezelf tijdens het voorlezen opnemen en terugluisteren. Dit kan handig zijn om het voorlezen van een bepaalde tekst te oefenen!

## Schrijven met Read&Write

Wil je zelf een tekst schrijven? Ga naar Google Drive of Office 365 en open een nieuw document.

- Gebruik de spellingscontrole van de tekstverwerker en de woordvoorspeller van Read&Write om lastige of lange woorden te typen. Type bijvoorbeeld 'hok' en kijk of je hockey kan vinden.
- 2) Klik op tekst inspreken 🦉, wacht tot de microfoon verschijnt en spreek iets in. Kijk wat er gebeurt!

## Studeren met Read&Write

Open een PDF document via Google Drive of Office 365.

1) Selecteer belangrijke woorden of zinnen en klik op de markeerstiften 🔌 🔌 🔌

Van de geselecteerde passages maak je zo een samenvatting

2) Maak een geluidsbestand door de voor te lezen tekst te selecteren en klik op Luister je geluidsbestand terug.

### **Read&Write leest:**

- Websites
- Google Documenten
- Google Presentaties
- Office 365
- PDF
- ePubs

*Voor een uitgebreide beschrijving van de mogelijkheden van het programma Read&Write, verwijzen wij je graag van de bijbehorende handleiding.*